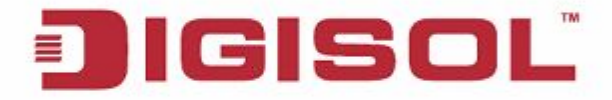

## **Quick Installation Guide**

## **RANGER SERIES**

# **150MBPS WIRELESS BROADBAND HOME ROUTER**

DG-HR1400

V1.0 2014-01-06

## Copyright

Copyright 2013 by Smartlink Network Systems Ltd. All rights reserved. Company has an on-going policy of upgrading its products and it may be possible that information in this document is not up-to-date. Please check with your local distributors for the latest information. No part of this document can be copied or reproduced in any form without written consent from the company.

## Trademarks:

DIGISOL<sup>™</sup> is a trademark of Smartlink Network Systems Ltd. All other trademarks are the property of the respective manufacturers.

# Package Contents

The following items should be present in your package

- DG-HR1400 Wireless Broadband Home Router
- Power adapter (5V DC, 1A)
- Rubber feet (4 Nos.)
- Quick Installation Guide
- Installation Guide CD (includes User Manual, QIG & Utility)
- Patch Cord (1 No.)

Make sure that the package contains above items. If any of the listed items is damaged or missing, please contact your retailer immediately.

# **Product Overview**

Thank you for purchasing DG-HR1400 150Mbps 802.11n Wireless Broadband Home Router! DG-HR1400 is the best choice for Small office / Home office users, all computers and network devices can share a single xDSL / cable modem internet connection at high speed. Easy install procedures allow computer users to setup a network environment in very short time - within minutes, even inexperienced users. When the number of your computers and network-enabled devices grow, you can also expand the number of network slots by simply connecting a hub or switch, to extend the scope of your network.

All computers and IEEE 802.11b/g/n wireless-enabled network devices (including PDA, cellular phone, game console and more) can connect to this wireless router without additional cabling. With a compatible wireless card installed in your PC, you can transfer files up to 150Mbps (transfer data rate).

# **Product Features**

- High Internet Access throughput.
- Wireless speed up to 150Mbps.
- Allows multiple users to share a single Internet line.
- Shares a single Cable or xDSL internet connection.
- Access private LAN servers from the internet.
- Four wired LAN ports (10/100M) and one WAN port (10/100M).
- Works with IEEE 802.11b/g/n wireless LAN devices.
- Supports DHCP (Server/Client) for easy IP-address setup.
- Supports multiple wireless modes like: AP, Client, Wireless Bridge and Universal Repeater.
- Advanced network and security features like: Special Applications, QoS, DMZ, Virtual Servers, Access Control, Firewall.
- Allows you to monitor the router's status like: DHCP Client Log, System Log, Security Log and Device/Connection Status.
- Easy to use Web-based GUI for network configuration and management purposes.
- Remote management function allows configuration and upgrades from a remote computer (over the Internet).
- Provides Auto MDI / MDI-X function for all wired Ethernet ports.

# **System Requirements**

The following system requirements are recommended

- Notebook or desktop computer with network adapter (wired/wireless)
- Internet connection, provided by xDSL or cable modem with a RJ-45 Ethernet port.
- Windows 98/ME/2000/XP/Vista
- Web browser (Microsoft Internet Explorer 4.0 or above, Netscape Navigator 4.7 or above, Opera web browser, or Safari web browser).
- An available AC power socket (100 240V, 50/60Hz)

## **Front View**

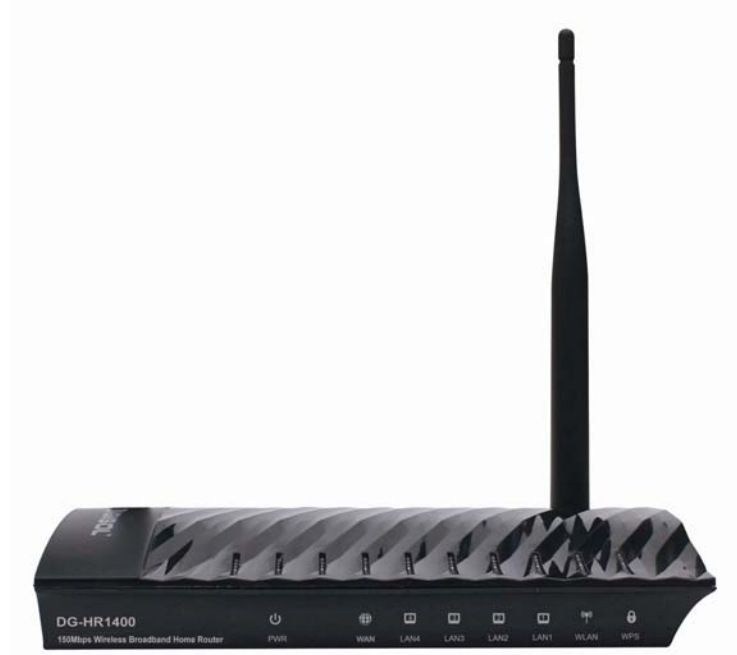

| LED<br>Name              | LED<br>Status | Indication                                                                    |  |
|--------------------------|---------------|-------------------------------------------------------------------------------|--|
| Power<br>(PWR)           | On            | Router is switched on and correctly powered.                                  |  |
|                          | On            | WAN port is connected.                                                        |  |
| WAN                      | Off           | WAN port is not connected.                                                    |  |
|                          | Blinking      | WAN activity (transferring or receiving data).                                |  |
|                          | On            | LAN port is connected.                                                        |  |
| LAN(1-4)                 | Off           | LAN port is not connected.                                                    |  |
|                          | Blinking      | LAN activity (transferring or receiving data).                                |  |
| On Wireless network is s |               | Wireless network is switched on.                                              |  |
| WLAN                     | Off           | Wireless network is switched off.                                             |  |
|                          | Blinking      | Wireless LAN activity (transferring or receiving data).                       |  |
|                          | On            | A wireless device has been successfully added to the network by WPS function. |  |
| WPS                      | Off           | WPS process is not initiated.                                                 |  |
|                          | Blinking      | A wireless device is connecting to the network by WPS function.               |  |

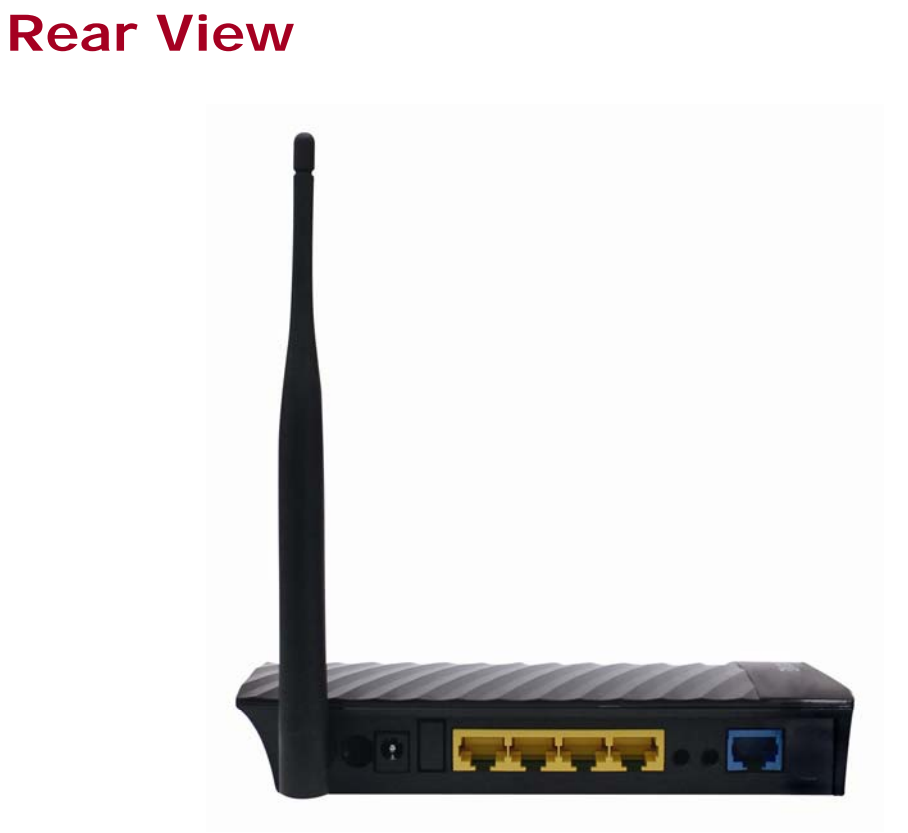

| Interfaces   | Description                                                                                                    |
|--------------|----------------------------------------------------------------------------------------------------|
| Antenna      | This antenna is a 5dBi dipole antenna.                                                                                                    |
| Power on/off | Press this button to power on/off the router.                                                                                                    |
| button       |                                                                                                    |
| Power        | The Power socket is where you will connect the power adapter. Please use the power adapter provided with this Wireless Router.                                                     |
| LAN (1 – 4)  | Local Area Network (LAN) ports 1 to 4.                                                                                                    |
| WPS/WIFI     | The WPS/WIFI button has two functions.<br>WPS: Press this button for more than 5 seconds to<br>initiate WPS.<br>WIFI: Press this button for less than 5 seconds to<br>enable WLAN. |
| Reset        | Reset the router to factory default settings (clear all settings). Press this button and hold for 5 seconds to restore all settings to factory defaults.                           |
| WAN          | Wide Area Network (WAN / Internet) port.                                                                                                    |

### Hardware Installation

Please follow the below mentioned instructions to build the network connection between your new WIRELESS router and your computers, network devices:

1. Connect your xDSL / cable modem to the WAN port of the router by an Ethernet cable.

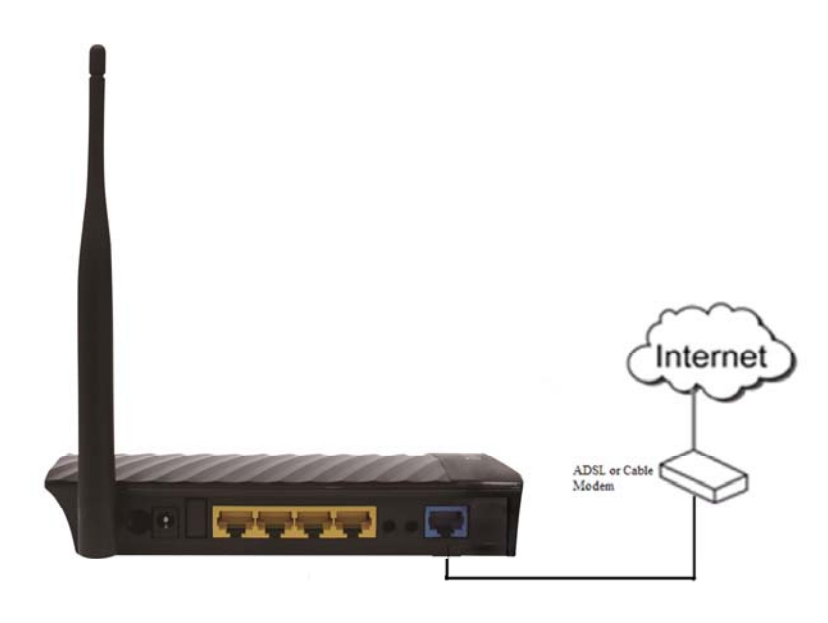

2. Connect all your computers, network devices (switch / hub) to the LAN port of the router.

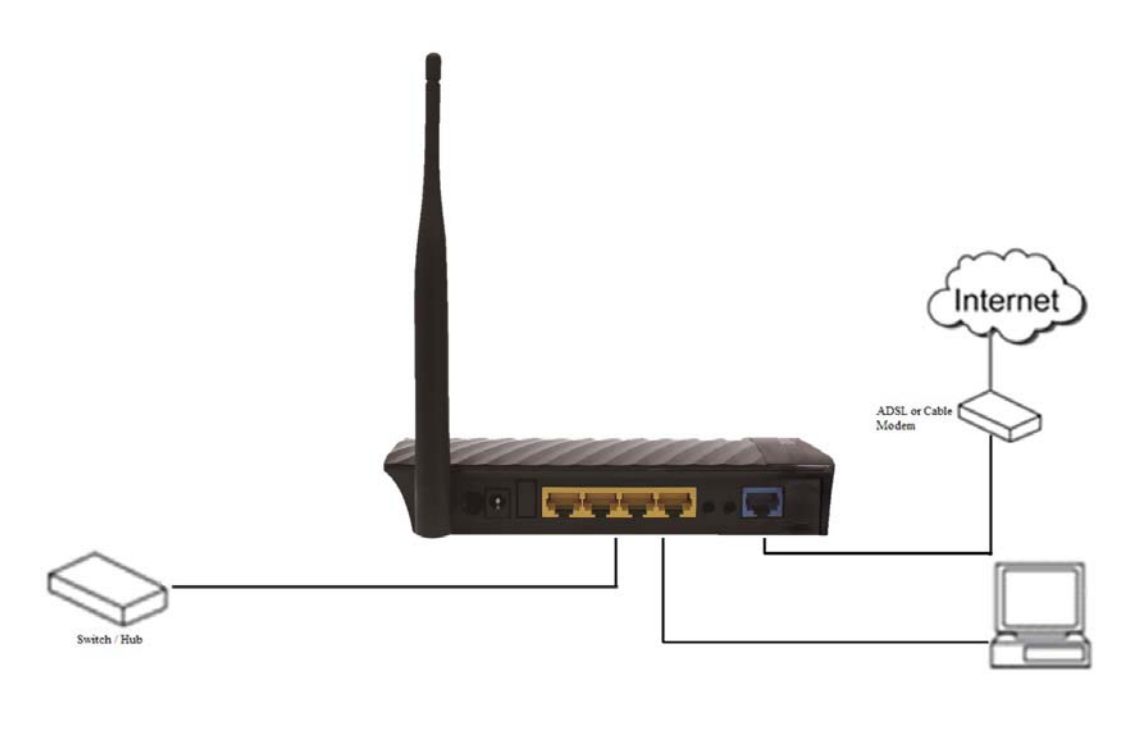

3. Connect the power adapter (5V DC / 1A) to the wall socket, and then connect it to the 'Power' socket of the router.

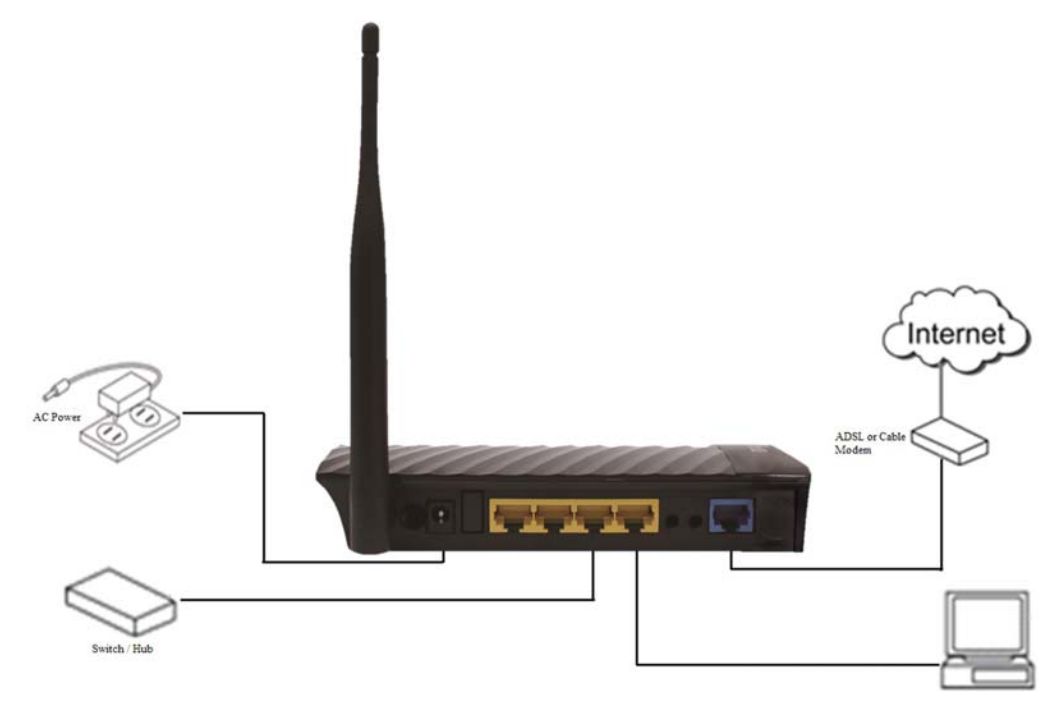

4. Please check all LEDs on the front panel. Power LED 'PWR' should be steadily ON, WAN and LAN LEDs should be ON. Check if the computer/network device connected to the respective port of the router is powered ON and correctly connected. If power LED 'PWR' is not ON, or any LED you expected is not ON, please recheck the cabling.

#### Software Installation

• Insert the Setup CD into your CD-ROM drive of notebook/desktop computer.

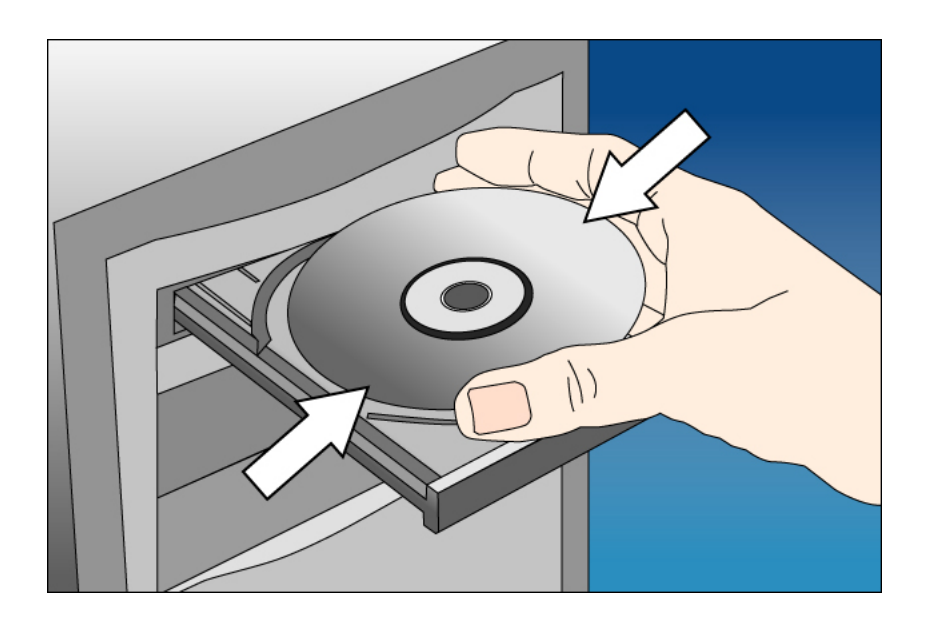

• Explore the CD and execute the "AutoRun.exe" file. Below given screen will appear. Click 'Start' to Continue.

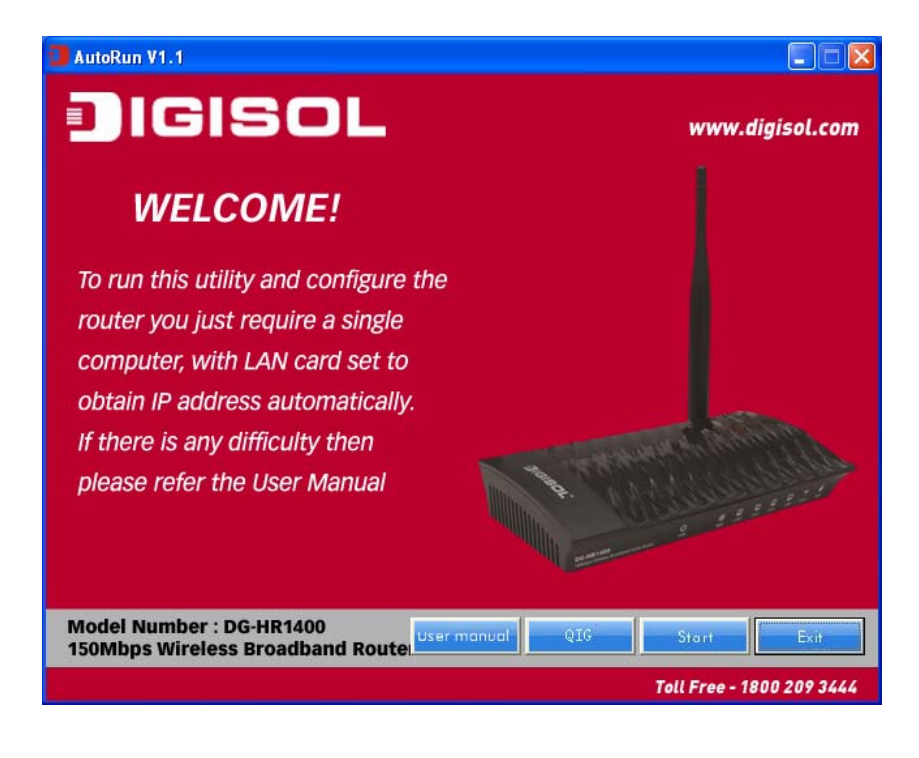

• Connect one end of a network cable to the WAN port of the router and the other end to the DSL/Cable modem. Click '**Next**' to continue.

| AutoRun V1.1                                                                                                    |                                                       |
|----------------------------------------------------------------------------------------------------|-------------------------------------------------------|
| JIGISOL                                                                                                    | www.digisol.com                                       |
| Connect the modem to the ro                                                                                            | outer                                                 |
| Connect one end of a network cable to the WAN port of<br>to the DSL/Cable modern.<br>Modern<br>Broadband Router<br>WAN | f the router and the other end<br>Cable / DSL<br>Jack |
| Model Number : DG-HR1400<br>150Mbps Wireless Broadband Router                                                          | Back Next Exit                                        |
|                                                                                                    | Toll Free - 1800 209 3444                             |

• Connect one end of the provided network cable to one of the LAN ports (1~4) of the router and the other end to your computer. Click '**Next**' to continue with the installation.

| 3 AutoRun V1.1                                                                                                   |                         |
|----------------------------------------------------------------------------------------------------|-------------------------|
| JIGISOL                                                                                                    | www.digisol.com         |
| Connect the router to the computer                                                                               |                         |
| Connect one end of the provided network cable to one of the LAN ports router and the other end to your computer. | s (1~4) of the          |
| LAN WAN<br>Computer                                                                                              |                         |
| Model Number : DG-HR1400<br>150Mbps Wireless Broadband Router                                                    | Next Exit               |
| To                                                                                                    | ll Free - 1800 209 3444 |

• Power on the Router. It will take approximately 30 seconds for the router to boot up completely. Click '**Next**' to continue with the installation.

| 🕽 AutoRun V1.1                                                                                           |                                                                  |
|----------------------------------------------------------------------------------------------------|------------------------------------------------------------------|
| JIGISOL                                                                                                  | www.digisol.com                                                  |
| Power ON the router                                                                                      |                                                                  |
| Plug the included power adapter to the router<br>power strip.<br>Electrical<br>Outler<br>LAN<br>Computer | r and connect it to an outlet or<br>Modem<br>Cable / DSL<br>Jack |
| Model Number : DG-HR1400<br>150Mbps Wireless Broadband Router                                            | Back Next Exit                                                   |
|                                                                                                    | Toll Free - 1800 209 3444                                        |

• Ensure the normal indication of all LED's on the router. If not, try the above steps again else click '**Next**' to continue.

|                  |        |          | www.digisol.                               |
|------------------|--------|----------|--------------------------------------------|
| D Description    |        |          |                                            |
| LED Name         | Colour | Status   | Description                                |
| 2011/52          | COLEMA | ON       | Device is Powered ON                       |
| POWER            | GREEN  | OFF      | Device is Powered OFF                      |
|                  | GREEN  | ON       | Link is Established                        |
| WAN              |        | OFF      | Link is not established or cable Unplugged |
|                  |        | BLINKING | Data is transmitting                       |
| 1                |        | ON       | Cable is connected and link is up          |
| LAN (1~4)        | GREEN  | OFF      | Cable is Disconnected OR link is down      |
|                  |        | BLINKING | Data is transmitting                       |
|                  |        | ON       | Wireless is ON                             |
| WLAN             | GREEN  | OFF      | Wireless is disabled                       |
| of the standards |        | BLINKING | Data is transmitting                       |
| WDC              | COLEM  | OFF      | WPS is Off or WPS process not initiated.   |
| WPS              | GREEN  | BLINKING | WPS process on Router is initiated         |

 Enter the Router's password to log in to the Router. The default password is "1234". It is recommended to change the router's password to protect it from being accessed by other users. If you do not wish to change the current password, you can leave "New Password" and "Confirm New Password" fields blank. Click 'Enter' to continue.

| Password Dialog                                                                                                    | × |  |
|----------------------------------------------------------------------------------------------------|---|--|
| Enter the Router's password to log in to the Router. The default<br>password is "1234". It is recommended to change the router's<br>password to protect it from being accessed by other users.<br>If you do not wish to change the current password, you can leave<br>"New Password" and "Confirm New Password" fields blank. Click<br>'Log in' to continue. |   |  |
| Current Password                                                                                                    |   |  |
| New Password                                                                                                    |   |  |
| Confirm New Password                                                                                                    |   |  |
|                                                                                                    |   |  |
| Enter                                                                                                    |   |  |

• Please select the internet connection type. Click 'Next' to continue.

|                                                               |                                            | www.digisol.com |
|---------------------------------------------------------------|--------------------------------------------|-----------------|
| Configure WAN Interfa                                         | ce                                         |                 |
| Please select the internet                                    | connection type                            |                 |
| WAN Mode                                                      | WAN Mode<br>PPPoE<br>C DHCP<br>C Static IP |                 |
| Model Number : DG-HR1400<br>150Mbps Wireless Broadband Router | . Bačk                                     | Next Exit       |

NOTE: The steps mentioned till here are the common steps to be followed for all the three modes. Following steps below describe how to configure the respective modes.

#### **PPPoE (DSL users)**

• Choose PPPoE. (Point to Point Protocol over Ethernet) If your ISP uses a PPPoE connection you will be provided with a username and password. This option is typically used for DSL services.

| AutoRun V1.1                       |                                       |                                     |
|------------------------------------|---------------------------------------|-------------------------------------|
| JIGISC                             | <b>DL</b>                             | www.digisol.com                     |
| Configure PPPo                     | ÞE                                    |                                     |
| Please enter th<br>has provided to | e username and password that<br>b you | your ISP                            |
| User ID                            | PPP setting<br>PPP_User               |                                     |
| Password                           | PPP_Password                          |                                     |
|                                    |                                       |                                     |
| Model Number : DG-HR14             | 00                                    | []                                  |
| 150Mbps Wireless Broad             | band Router                           | Next Exit Toll Free - 1800 209 3444 |

• Once the user name and password is entered click on 'Next', the screen shown below will appear. Click on 'Next'.

| AutoRun V1.1                                                         |                                                  |                           |
|----------------------------------------------------------------------|--------------------------------------------------|---------------------------|
| JICISUL                                                              |                                                  | www.digisol.com           |
| Running Status                                                       | mole setup OE.                                   |                           |
| If you get an error m<br>reconfigure the setti<br>the configuration. | essage then click "Ba<br>ngs. Else click "Finist | ack" to<br>1" to complete |
|                                                                      |                                                  |                           |
| WAN Link Type                                                        | PPPoE                                            |                           |
| WAN IP                                                               | Auto                                             |                           |
| Default Gateway                                                      | Auto                                             |                           |
| Primary DNS                                                          | Auto                                             |                           |
| Secondary DNS                                                        | Auto                                             |                           |
|                                                                      |                                                  |                           |
| Model Number : DG-HR1400<br>150Mbps Wireless Broadband Router        | Back                                             | Next Finish               |
|                                                                      |                                                  | Toll Free - 1800 209 3444 |

• Enter the 'SSID' and click on 'Next'.

| AutoRun V1.1                                                                        |                                                           |
|-------------------------------------------------------------------------------------|-----------------------------------------------------------|
| IGISOL                                                                              | www.digisol.com                                           |
| Wireless Configuration                                                              |                                                           |
| Configure a name (SSID) for y<br>can always identify your wire<br>SSID is "Digisol" | our wireless network, so you<br>less network. The default |
| Wireless Name (SSID):                                                               | DIGISOL<br>[Example: MyNetwork, WIFI123]                  |
| Model Number : DG-HR1400<br>150Mbps Wireless Broadband Router                       | N ext Exit                                                |
|                                                                                     | Toll Free - 1800 209 3444                                 |

• Configure the wireless security. Enter the security mode i.e. either 'None' or 'WPA2 Mixed' and click on 'Next'.

| J AutoRun V1.1                                                                                                    |                           |  |
|----------------------------------------------------------------------------------------------------|---------------------------|--|
| IGISOL                                                                                                    | www.digisol.com           |  |
| Configure Wireless Security                                                                                                    |                           |  |
| Wireless security helps to protect your wireless network from<br>hackers and malicious users. Please enable the WPA Pre-Shared<br>key and enter 8 to 63 characters (alphanumeric, case sensitive)<br>key in the given field below |                           |  |
| Security Mode:                                                                                                    | WPA2 Mixed 👤              |  |
| Pre-Shared Key:                                                                                                    | digisoltest               |  |
|                                                                                                    |                           |  |
| Model Number : DG-HR1400<br>150Mbps Wireless Broadband Router                                                                                                    | Back Next Exit            |  |
|                                                                                                    | Toll Free - 1800 209 3444 |  |

• The screen as shown below will appear. Click on 'Finish'.

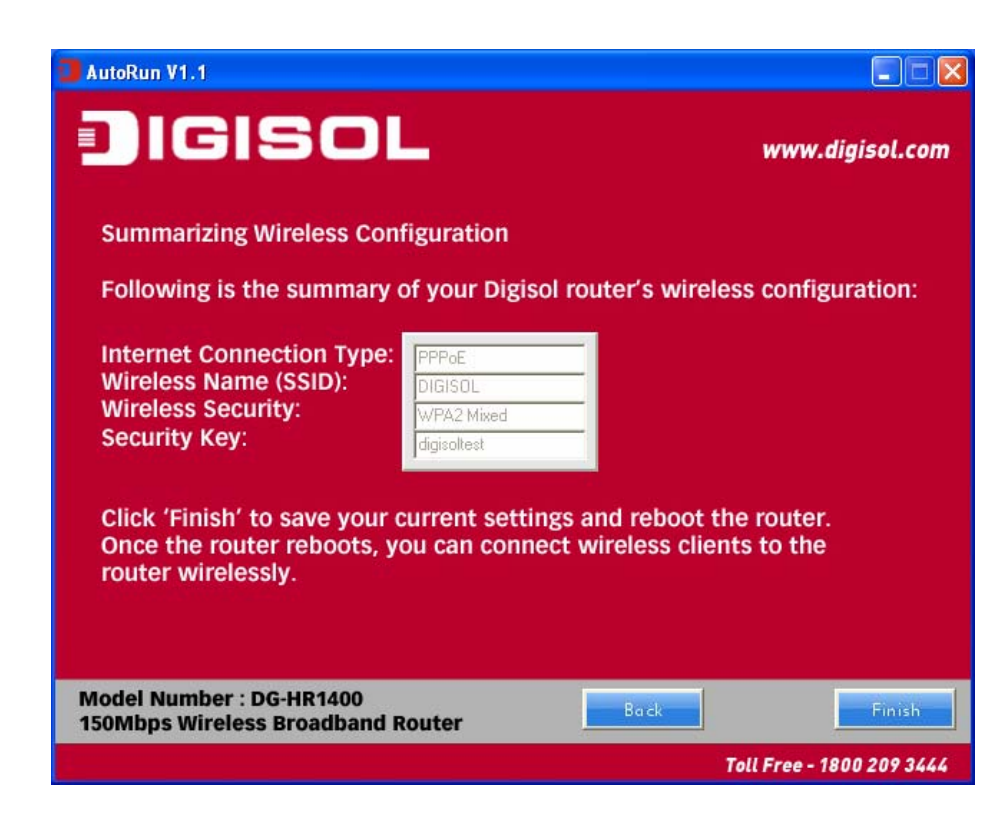

• Lastly, the router will reboot as shown below.

|                                                   | JL                                     | www.digisol.com              |
|---------------------------------------------------|----------------------------------------|------------------------------|
| Summarizing Wireless                              | s Configuration                        |                              |
| Following is the sum                              | nary of your Digisol rout              | er's wireless configuration: |
| Internet Connection                               | Wireless setup                         | ব                            |
| Wireless Name (SSID                               |                                        |                              |
| Wireless Security:                                | wireless setup OK, Ali setup rinisnea. |                              |
| Security Key:                                     | Rebooting now                          |                              |
|                                                   | OK                                     |                              |
| Click 'Finish' to save                            | יטעו כעווכוונ פכננווקפ מווי            | reboot the router.           |
| Once the router reborrouter wirelessly.           | ots, you can connect wir               | reless clients to the        |
|                                                   |                                        |                              |
| Model Number : DG-HR14<br>150Mbps Wireless Broadl | 00<br>Dand Router                      | Bock Finish                  |
|                                                   |                                        | Tell Eres - 1900 200 2///    |

### DHCP (Cable Modem users)

• Select DHCP Client to obtain IP Address information automatically from your ISP. Click on '**Next**'.

| DIGISOL                                                      |                                        | www.c         | ligisol.com  |
|--------------------------------------------------------------|----------------------------------------|---------------|--------------|
| Configure WAN Interfa                                        | <b>60</b>                              |               |              |
| Please select the internet                                   | connection type                        | <b>9</b> 0    |              |
| WAN Mode                                                     | WAN Mode<br>PPPoE<br>DHCP<br>Static IP |               |              |
| lodel Number : DG-HR1400<br>50Mbps Wireless Broadband Router |                                        | ick Next      | Exit         |
|                                                              |                                        | Toll Free - 1 | 800 209 3444 |

• The screen shown below will appear. Click on 'Next'.

| AutoRun V1.1                                                                                                    |                           |
|----------------------------------------------------------------------------------------------------|---------------------------|
| IGISOL                                                                                                    | www.digisol.com           |
| Configure WAN                                                                                                    |                           |
| Click "Next" if DHCP is selected or enter Static IP Address<br>if Static IP is selected below and then click "Next" to pro | s<br>ceed.                |
| C DHCP C Static IP                                                                                                    |                           |
| IP address 11.22.33.44                                                                                                    |                           |
| Subnet Mask 255.0.0                                                                                                    |                           |
| Primary DNS 11 22 33 55                                                                                                    |                           |
| Secondary DNS 11.22.33.00                                                                                                  |                           |
| Model Number : DG-HR1400                                                                                                   | Next                      |
| 150Mbps Wireless Broadband Router                                                                                          |                           |
|                                                                                                    | foll Free - 1800 209 3444 |

• Below mentioned screen will appear. Click on 'Next'.

| AutoRun V1.1                                                         |                                                |                           |
|----------------------------------------------------------------------|------------------------------------------------|---------------------------|
| JIGISOL                                                              |                                                | www.digisol.com           |
| Running Status                                                       | mada entrop DIE.                               |                           |
| If you get an error m<br>reconfigure the setti<br>the configuration. | essage then click "B<br>ngs. Else click "Finis | ack" to<br>h" to complete |
| WAN Link Type                                                        | DHCP                                           |                           |
| WAN IP                                                               | Auto                                           |                           |
| Default Gateway                                                      | Auto                                           |                           |
| Primary DNS                                                          | Auto                                           |                           |
| Secondary DNS                                                        | Auto                                           |                           |
|                                                                      |                                                |                           |
| Model Number : DG-HR1400<br>150Mbps Wireless Broadband Route         | Back                                           | Next Finish               |
|                                                                      |                                                | Toll Free - 1800 209 3444 |

• Enter the 'SSID' and click on 'Next'.

| 3 AutoRun V1.1                                                                             |                                                  |
|--------------------------------------------------------------------------------------------|--------------------------------------------------|
| JIGISOL                                                                                    | www.digisol.com                                  |
| Wireless Configuration                                                                     |                                                  |
| Configure a name (SSID) for your<br>can always identify your wireless<br>SSID is "Digisol" | wireless network, so you<br>network. The default |
| Wireless Name (SSID): Digis<br>[E>                                                         | oL<br>ample: MyNetwork, WIFI123]                 |
| Model Number : DG-HR1400                                                                   | Net                                              |
| 150Mbps Wireless Broadband Router                                                          | Toll Free - 1800 209 3444                        |

• Configure the wireless security. Enter the security mode i.e. either '**None**' or '**WPA2 Mixed**' and click on '**Next**'.

|                                                                                                    | www.digisol.com                                                                                                |
|----------------------------------------------------------------------------------------------------|----------------------------------------------------------------------------------------------------|
| Configure Wireless Security                                                                                                  |                                                                                                    |
| Wireless security helps to pr<br>hackers and malicious users<br>key and enter 8 to 63 charao<br>key in the given field below | otect your wireless network from<br>. Please enable the WPA Pre-Shared<br>cters (alphanumeric, case sensitive) |
| Security Mode:                                                                                                    | WPA2 Mixed                                                                                                    |
| Pre-Shared Key:                                                                                                    | digisoltest                                                                                                    |
| Model Number : DG-HR1400                                                                                                    | Back Next Exit                                                                                                 |
| 150Mbps Wireless Broadband Router                                                                                            | Toll Free - 1800 209 3444                                                                                      |

• Following screen will appear. Click on 'Finish'.

| AutoRun V1.1                                                                              |                                              |                                       |                          |
|-------------------------------------------------------------------------------------------|----------------------------------------------|---------------------------------------|--------------------------|
| JIGISOI                                                                                   |                                              |                                       | www.digisol.com          |
| Summarizing Wireless Con                                                                  | figuration                                   |                                       |                          |
| Following is the summary                                                                  | of your Digisol                              | router's wireles                      | s configuration:         |
| Internet Connection Type:<br>Wireless Name (SSID):<br>Wireless Security:<br>Security Key: | DHCP<br>DIGISOL<br>WPA2 Mixed<br>digisoltest |                                       |                          |
| Click 'Finish' to save your (<br>Once the router reboots, y<br>router wirelessly.         | current setting<br>ou can connect            | s and reboot the<br>t wireless client | e router.<br>s to the    |
| Model Number : DG-HR1400<br>150Mbps Wireless Broadband F                                  | touter                                       | Back                                  | Finish                   |
|                                                                                           |                                              | Τι                                    | oll Free - 1800 209 3444 |

• Lastly, the router will reboot as shown below.

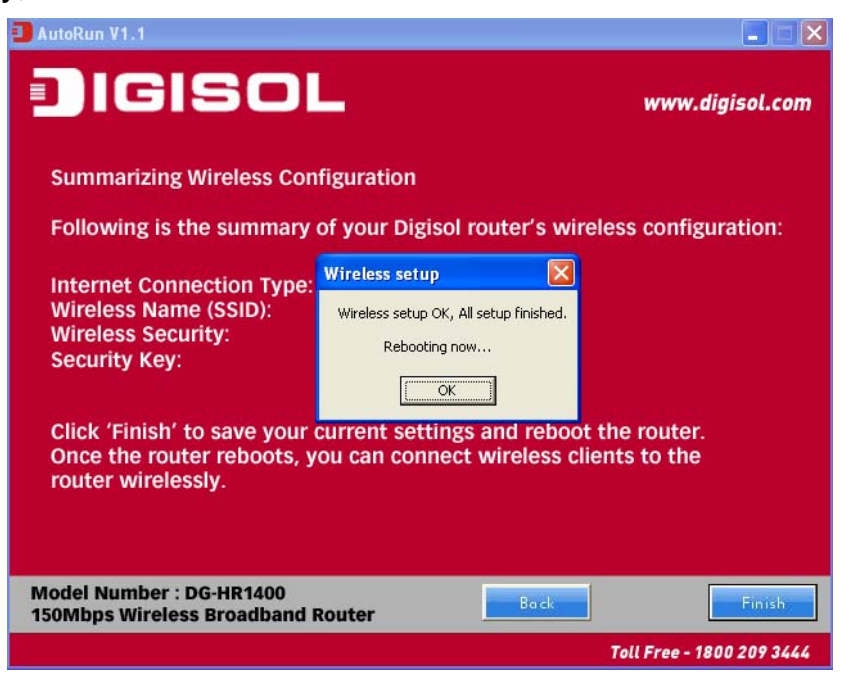

#### Static IP (Cable Modem users)

 Select Static IP Address if all the Internet port's IP information is provided to you by your ISP. You will need to enter in the IP address, subnet mask, gateway address and DNS address provided to you by your ISP. Each IP address entered in the fields must be in the appropriate IP form, which are four octets separated by a dot (x.x.x.x). The Router will not accept the IP address if it is not in this format. Click on 'Next'.

| AutoRun V1.1                                                         |                                  |                                           |
|----------------------------------------------------------------------|----------------------------------|-------------------------------------------|
| IGISOL                                                               |                                  | www.digisol.com                           |
| Configure WAN                                                        |                                  |                                           |
| Click "Next" if DHCP is selected<br>if Static IP is selected below a | ed or enter Si<br>Ind then click | Static IP Address<br>k "Next" to proceed. |
| C DHCP                                                               | • Static IP                      |                                           |
| IP address                                                           | 11.22.33.44                      |                                           |
| Subnet Mask                                                          | 255.0.0.0                        |                                           |
| Default Gateway                                                      | 11.22.33.55                      |                                           |
| Primary DNS                                                          | 11.22.33.66                      |                                           |
| Secondary DNS                                                        | 11.22.33.77                      |                                           |
| Model Number : DG-HR1400                                             |                                  |                                           |
| 150Mbps Wireless Broadband Router                                    | -                                | Back Next Exit                            |
|                                                                      |                                  | Toll Free - 1800 209 3444                 |

• The screen shown below will appear. Click on 'Next'.

| AutoRun V1.1                                                        |                                             |                                |
|---------------------------------------------------------------------|---------------------------------------------|--------------------------------|
| JIGISOL                                                             |                                             | www.digisol.com                |
| Running Status                                                      | IP node somp OK.                            |                                |
| If you get an error m<br>reconfigure the sett<br>the configuration. | lessage then click<br>ings. Else click "Fil | "Back" to<br>nish" to complete |
| WAN Link Type                                                       | Static IP                                   |                                |
| WAN IP                                                              | 121.242.57.56                               |                                |
| Default Gateway                                                     | 121.242.57.33                               |                                |
| Primary DNS                                                         | 4222                                        |                                |
| Secondary DNS                                                       | 4.2.2.1                                     |                                |
|                                                                     |                                             |                                |
| Model Number : DG-HR1400<br>150Mbps Wireless Broadband Route        | r Bac                                       | k Next Finish                  |
|                                                                     |                                             | Toll Free - 1800 209 3444      |

• Enter the 'SSID' and click on 'Next'.

| AutoRun V1.1                                                                                                    |                            |
|----------------------------------------------------------------------------------------------------|----------------------------|
| JIGISOL                                                                                                    | www.digisol.com            |
| Wireless Configuration                                                                                              |                            |
| Configure a name (SSID) for your wireless net<br>can always identify your wireless network. Th<br>SSID is "Digisol" | work, so you<br>ne default |
| Wireless Name (SSID): DIGISOL<br>[Example: MyN                                                                      | letwork, WIFI123]          |
| Model Number : DG-HR1400<br>150Mbps Wireless Broadband Router                                                       | Next Exit                  |
|                                                                                                    | Toll Free - 1800 209 3444  |

• Configure the wireless security. Enter the security mode i.e. either 'None' or 'WPA2 Mixed' and click on 'Next'.

| 3 AutoRun V1.1                                                                                                    |                                                                            |
|----------------------------------------------------------------------------------------------------|----------------------------------------------------------------------------|
| IGISOL                                                                                                    | www.digisol.com                                                            |
| Configure Wireless Security                                                                                                    |                                                                            |
| Wireless security helps to protect your w<br>hackers and malicious users. Please enal<br>key and enter 8 to 63 characters (alphan<br>key in the given field below | vireless network from<br>ble the WPA Pre-Shared<br>umeric, case sensitive) |
| Security Mode: WPA2 Mixed                                                                                                    | -                                                                          |
| Pre-Shared Key: digisoltest                                                                                                    |                                                                            |
| Model Number : DG-HR1400                                                                                                    | Back Next Exit                                                             |
| 150Mbps Wireless Broadband Router                                                                                                    | Toll Free - 1800 209 3444                                                  |

• You can view the information about the wireless configuration in the next screen. Click '**Finish**' to save your current settings and reboot the router.

| 🕽 AutoRun V1.1                                                                            |                                                      |                                   |
|-------------------------------------------------------------------------------------------|------------------------------------------------------|-----------------------------------|
| JIGISOI                                                                                   |                                                      | www.digisol.com                   |
| Summarizing Wireless Con                                                                  | figuration                                           |                                   |
| Following is the summary of                                                               | of your Digisol router's v                           | vireless configuration:           |
| Internet Connection Type:<br>Wireless Name (SSID):<br>Wireless Security:<br>Security Key: | Static IP<br>DIGISOL<br>WPA2 Mixed<br>digisoltest    |                                   |
| Click 'Finish' to save your o<br>Once the router reboots, yo<br>router wirelessly.        | current settings and rebo<br>ou can connect wireless | oot the router.<br>clients to the |
| Model Number : DG-HR1400<br>150Mbps Wireless Broadband R                                  | couter Bock                                          | Finish                            |
|                                                                                           |                                                      | Toll Free - 1800 209 3444         |

#### Web Management

Connecting the router's management interface by web browser: After you assign an IP address to the computer, open the web browser, and type the IP address of the router in the address bar as 'http://192.168.2.1'. The following message will be shown:

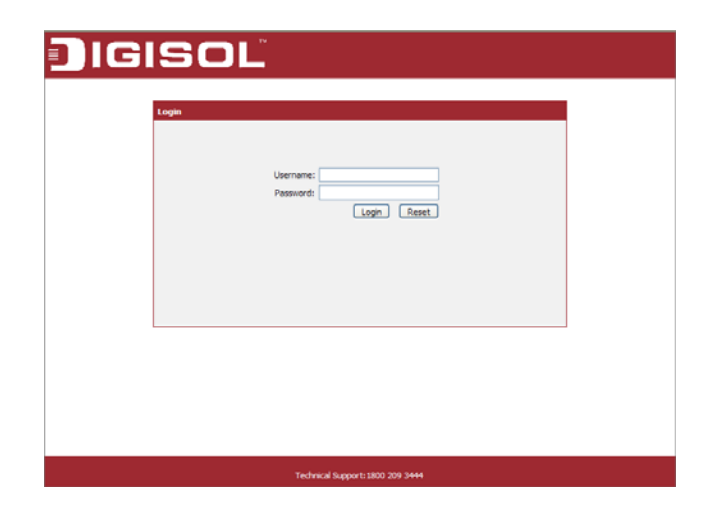

Please input user name and password in the field respectively, default user name is '**admin**', and default password is '**1234**', then press '**Login**' button, and you can see the web management interface of this router:

|                     | SISOL                                                                     |            |                      | DG-HR1400                               |              |             |                 | 150Mbps Wireless<br>Broadband Router |                                                 |
|---------------------|---------------------------------------------------------------------------|------------|----------------------|-----------------------------------------|--------------|-------------|-----------------|--------------------------------------|-------------------------------------------------|
|                     | Setup                                                                     | Wii        | eless                | Advanced                                |              | Maintenance | Status          |                                      | Help                                            |
| Device Info         | Wireless Rou                                                              | ter Status |                      |                                         |              |             |                 |                                      | Helpful Hints                                   |
| Active Client Table | This page shows the current status and some basic settings of the device. |            |                      |                                         |              |             |                 |                                      | This page displays a<br>summary overview of     |
| Statistics          |                                                                           |            |                      |                                         |              |             |                 |                                      | your router status,<br>including device firmwar |
| IPV6                | System                                                                    |            |                      |                                         |              |             |                 |                                      | version, summary of<br>your Internet            |
|                     |                                                                           |            |                      |                                         |              |             |                 |                                      | configuration including ethernet status.        |
|                     |                                                                           |            | DG-HR1400            |                                         |              |             | More            |                                      |                                                 |
|                     | Uptime<br>Date/Time                                                       |            |                      | 0 days, 0:16:0<br>Thu Jan 1 0:16:0 1970 |              |             |                 |                                      | FIOTC                                           |
|                     |                                                                           |            |                      |                                         |              |             |                 |                                      |                                                 |
|                     | -                                                                         | Vate       | Dec 23 2013 11:10:46 |                                         |              |             |                 |                                      |                                                 |
|                     |                                                                           | Serial Nu  | ımber                |                                         | 00177C000002 |             |                 |                                      |                                                 |
|                     | LAN Configuration                                                         |            |                      |                                         |              |             |                 |                                      |                                                 |
|                     |                                                                           |            |                      |                                         |              |             |                 |                                      |                                                 |
|                     | IP Address                                                                |            |                      |                                         | 192.168.2.1  |             |                 |                                      |                                                 |
|                     | Subnet Mask                                                               |            |                      |                                         | 255.255.2    |             |                 |                                      |                                                 |
|                     | DHCP Server                                                               |            |                      |                                         | Enable       |             |                 |                                      |                                                 |
|                     | MAG AGURESS 00:17.70:00:00:02                                             |            |                      |                                         |              |             |                 |                                      |                                                 |
|                     | WLAN Configuration                                                        |            |                      |                                         |              |             |                 |                                      |                                                 |
|                     | Wiroloss Enabled                                                          |            |                      |                                         |              |             |                 |                                      |                                                 |
|                     |                                                                           | Mod        | e                    | AP<br>DIGISOL                           |              |             |                 |                                      |                                                 |
|                     |                                                                           | SSI        | D                    |                                         |              |             |                 |                                      |                                                 |
|                     |                                                                           | tion       |                      | None<br>6                               |              |             |                 |                                      |                                                 |
|                     |                                                                           | nel        |                      |                                         |              |             |                 |                                      |                                                 |
|                     |                                                                           | t SSID     | Enabled              |                                         |              |             |                 |                                      |                                                 |
|                     |                                                                           | Status     |                      | Disconnected                            |              |             |                 |                                      |                                                 |
|                     | WAN Configuration                                                         |            |                      |                                         |              |             |                 |                                      |                                                 |
|                     | Interface                                                                 | Protocol   | IP Address           | Gateway                                 | DNS          |             | Status          |                                      |                                                 |
|                     | WAN                                                                       | DHCP       | 0.0.0.0              | 0.0.0.0                                 | 0.0.0.0      | Link Dov    | wn(DHCP Client) |                                      |                                                 |
|                     | Refresh                                                                   |            |                      |                                         |              |             |                 |                                      |                                                 |
|                     |                                                                           |            |                      |                                         |              |             |                 | _                                    |                                                 |
|                     |                                                                           |            | Terhn                | ical Support:180                        | n 209 3444   |             |                 |                                      |                                                 |
|                     |                                                                           |            |                      |                                         | $\mathbf{r}$ |             |                 |                                      |                                                 |

# FAQ

Following are the solutions to problems that may occur during the installation and operation of the Digisol DG-HR1400 Router.

- 1. Router cannot get connected to internet.
  - Access the router's web configuration and go to 'status'->'Internet Connection' menu and verify internet connection status.
  - If you were previously able to connect a computer to internet directly, try to do that again, and verify whether you can access internet with your computer directly attached to the device provided by your internet service provider.
  - Check PPPoE user ID and password again.
  - Call your internet service provider and verify whether there is some issue with their service.
  - Try to reboot the router and verify whether it connects to internet or not.
  - Try to use IP address instead of hostname. If you can use IP address to communicate with a remote server, but cannot use hostname, please check DNS settings.
- 2. Wireless client cannot locate the router.
  - Verify whether 'Broadcast ESSID' is set to off in router's web configuration.
  - Verify whether the antenna is properly connected and in correct direction.
  - Is your wireless client far away from your router? Try to get closer to the router.
  - Ensure that you input ESSID on your wireless client manually, if ESSID broadcast is disabled.

This product comes with lifetime warranty. For further details about warranty policy and product registration, please visit support section of www.digisol.com

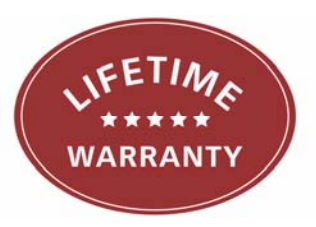

#### A product of Smartlink Network Systems Ltd

DIGISOL House, Plot No. 5, Kurla Bandra Complex Road Santacruz (E), Mumbai - 400 098, India.

Tel +91 22 3061 6666 / 2652 6696, Fax +91 22 2652 8914

www.digisol.com

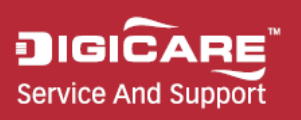

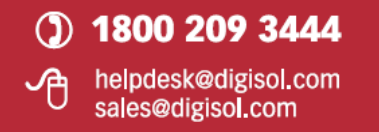